## Assigning Course Outline Writers in Course Outline Mapping and Management System (COMMS 3.0)

## Log in

A. Navigate to COMMS at <u>www.algonquincollege.com/comms</u>. Alternately, you can access COMMS through the **Tools** menu of MyAC.

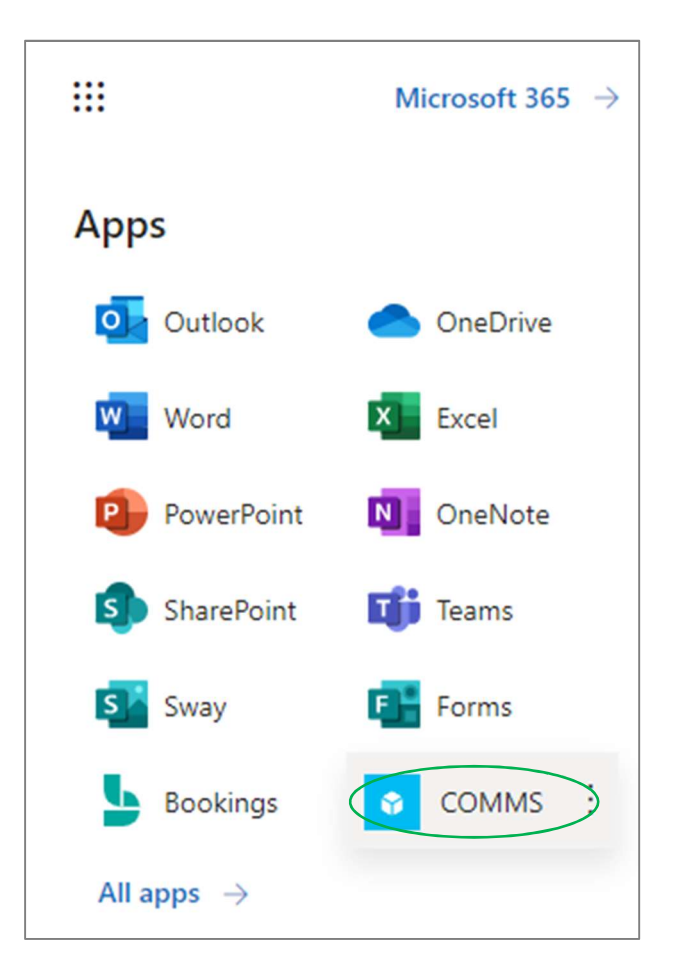

B. If accessing COMMS through a URL, a log in page will appear. Click "**Continue with Microsoft**" to log in. Do NOT sign in with your username and password. You are already signed into the Algonquin network so "Continue with Microsoft" is the option for you!

| 🗄 Sign in - COMMS 🗙 🛨                                         | ~ - O ×   |
|---------------------------------------------------------------|-----------|
| ← → C ( ▲ ecoursemap.com/Identity/Account/Login?returnUrl=%2F | 🖻 🖈 🖬 可 🗄 |
| COMMS                                                         |           |
| Sign in                                                       |           |
| fostert@algonquincollege.com                                  |           |
| Password                                                      |           |
| Sign in                                                       |           |
| Forgot password                                               |           |
| Resend email confirmation                                     |           |
| OR                                                            |           |
| Continue with Microsoft                                       |           |
|                                                               |           |
|                                                               |           |

## Authorize Course Owners

- A. Logging in will take you to your **Dashboard**. You will see a menu list down the left-hand side. Click on **Authorization**.
- B. Click on **Course Owners** to access the ability to assign a Course Owner.

| Dashboard      | Authorize Co   | urse Owners                     |         |                  |      |
|----------------|----------------|---------------------------------|---------|------------------|------|
| Course Owners  | Department:    | re (CCCP)                       | ÷       |                  |      |
| Program Owners | Filter courses |                                 |         |                  |      |
| Delegates      | Course Code    | Course Name                     | Cours   | se Owner Name    |      |
| Mapping        | ART0025        | Behind the Scenes               | Patrick | :kTEST Borkowicz | Edit |
|                | CDT0001        | Introduction to Community Devel | op      |                  | Edit |

C. Locate the course that you want to assign a Course Owner (Writer) to and click on the **Edit** button on the right-hand side of the course.

| demic Access Cent | tre (CCCP)                        |                       |     |
|-------------------|-----------------------------------|-----------------------|-----|
| ilter courses     |                                   |                       |     |
| Course Code       | Course Name                       | Course Owner Name     |     |
| ART0025           | Behind the Scenes                 | PatrickTEST Borkowicz | Edi |
| CDT0001           | Introduction to Community Develop |                       | Edi |

D.In the Manage Course Owner box that pops up, type the name of the person that you are making theCourse Owner (Writer). You do not need to type their username but rather can simply search by<br/>enteringenteringtheirfirstorlastname.

|            | Manage Course Owner ×                        |             |
|------------|----------------------------------------------|-------------|
| entre (CCC | Course Code:                                 |             |
|            | Course Name:                                 |             |
| c          | Introduction to Community Development Owner: | Owner Nar   |
| E          | Search for owner                             | EST Borkow  |
| h          | Cancel                                       | ]@algonquir |

## E. Click on Save.

| ıt     |
|--------|
|        |
|        |
| Consul |
|        |